## ELECOM

USB 3.0 メモリリーダライタ MR3-A006 シリーズ ユーザーズマニュアル

### ■はじめに

このたびは、USB 3.0 メモリリーダライタ MR3-A006 シリーズをお買い上げいただきありが とうございます。

本製品は、Windows<sup>®</sup> パソコン /Macintosh の USB ポートに接続して使用するメモリリーダライ 夕です。

本マニュアルは、本製品の使い方について説明しています。ご使用になる前に本マニュアルをよ くお読みになり、正しくご使用ください。

### ■安全にご使用いただくために

- 本製品の取り付け、取りはずしの際には、必ず端末の本体および周辺機器メーカーの注意事項 に従ってください
- 本製品の分解、改造、修理をご自分でおこなわないでください。
- 火災や感電、故障の原因になります。また、故障時の保証の対象外となります。 本製品および本製品を取り付けた端末を、水を使う場所や湿気の多いところで使用しないでく ださい。
- 火災や感電、故障の原因になります。
- ・本製品の取り付け、取りはずしのときには、本製品に触れる前に金属製のもの(スチールデスク、 ドアのノブなど)に手を触れて、静電気を除去してから作業をおこなってください。 静電気は本製品の破損の原因になります。
- 異常を感じた場合はすぐに使用を中止し、お買い上げの販売店、もしくは弊社総合インフォメー ションヤンターにご相談ください。

### ■仕様について

| • 対応 OS · · · · · · · ·                  | Windows <sup>®</sup> 8.1、Windows <sup>®</sup> 8、Windows <sup>®</sup> 7(SP1)、 |
|------------------------------------------|------------------------------------------------------------------------------|
|                                          | Windows Vista® (SP2)、Windows®XP(SP3)                                         |
|                                          | Mac OS X 10.6 ~ 10.6.8                                                       |
|                                          | OS X 10.7~10.7.5, 10.8~10.8.3                                                |
| <ul> <li>インターフェイス ····</li> </ul>        | USB3.0/USB2.0                                                                |
| • 動作温度                                   | 5~40℃                                                                        |
| <ul> <li>動作湿度 · · · · · · · ·</li> </ul> | 30~80%(結露なきこと)                                                               |

- 外形寸法 ······ 約 W85.0 × D45.0 × H15.0 mm (ケーブル除く)
- ケーブル長 ······ 約 50 cm (コネクタ除く)

ユーザーサポートについて

こちらから「製品 Q&A」をご覧ください。

【お電話・FAX によるお問い合わせ(ナビダイヤル)】

・付属品 ・・・・・・ 本体 / 1 個、ユーザーズマニュアル / 1 部

## ■ご使用にあたって

xD SÞ

Sž Hu

 本製品は、USB3.0対応の製品です。MacintoshやUSB2.0のUSBポートに接続する場 合は、USB2.0の速度になります。

MEMORY STICK MEMORY STICK PRO

MEMORY STICK DUO MEMORY STICK PRO DUO

 本製品を接続してから認識されるまでに約1分ほど時間がかかる場合があります。 特殊フォーマットや古いタイプのメディアなどは、メディアによって読み書きできない場合が

HC

- あります。 ・ デジカメ、携帯電話などでメディアを使用する場合は、使用する機器でフォーマット(初期化)
- してください。
- で改めてフォーマット(初期化)していただくことで使用できるようになります。
- 本製品の取りはずしは、本マニュアルに記載の方法に従ってください。ファイルが消失してし まう恐れがあります。
- 消失・破損したデータに関しては、当社は一切の責任を負いかねます。
- 本製品ならびにメディアは、接続方向に注意してご使用ください。
- 本製品を湿気やホコリの多いところで使用しないでください。
- 本製品に強い衝撃を与えないでください。
- お手入れの際には乾いたやわらかい布で軽く拭いてください。
- ベンジン、シンナー、アルコールなどは使用しないでください。

ご使用時には1つのメディアのみをメモリーカードスロットに挿入してください。 複数のメディアを同時に挿入すると、認識しない場合があります。

## ■各部の説明とメモリーカードスロットについて

- I FD
- メモリーカードを挿入すると赤色に点灯します。読み書きすると、赤色で点滅します。 ○ 本製品の LED が点滅している状態で、メモリーカードをメモリーカードスロットか
- 。 <sup>
  </sup> ら取り出さないでください。
- また、本製品をパソコンから取りはずさないでください。 本製品の故障や、ファイルの破損・消失の原因となります。

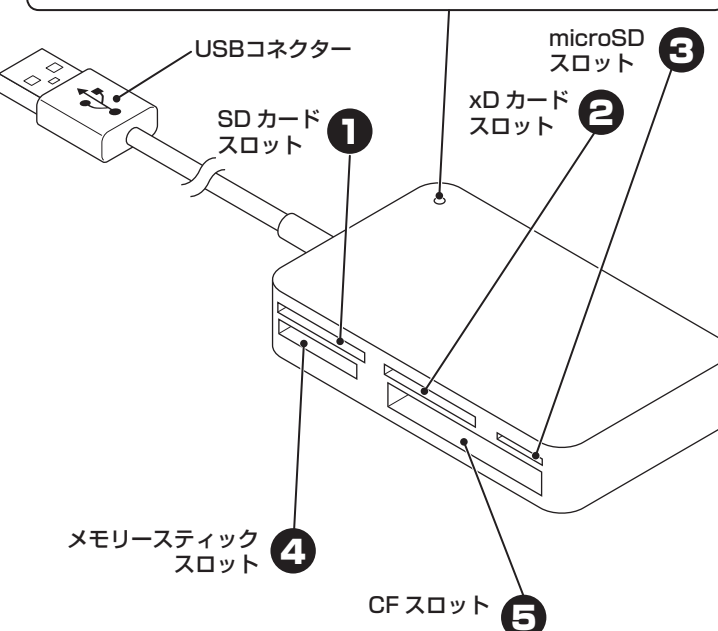

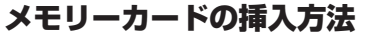

- メモリーカードは、対応するメモリーカードスロットに、正しい向きでまっすぐ確実に挿入してください。 √ 対応メディアの最新情報は、弊社ホームページ(www.elecom.co.jp/)をご覧ください。
- ◎ カードの端子面を逆に挿したり、異なるカードを挿した場合には、端子の破損やデータきそん等の原因となります。

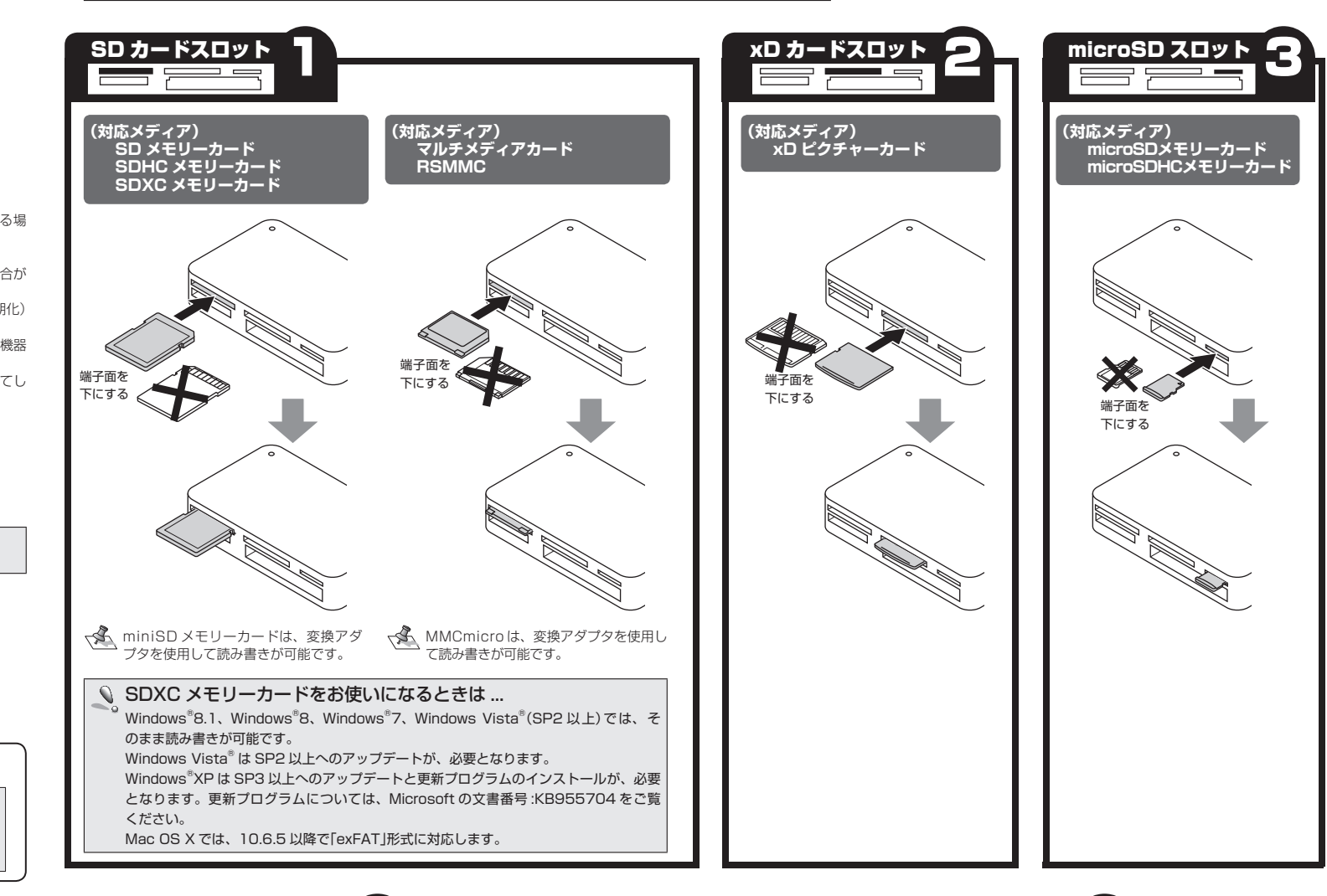

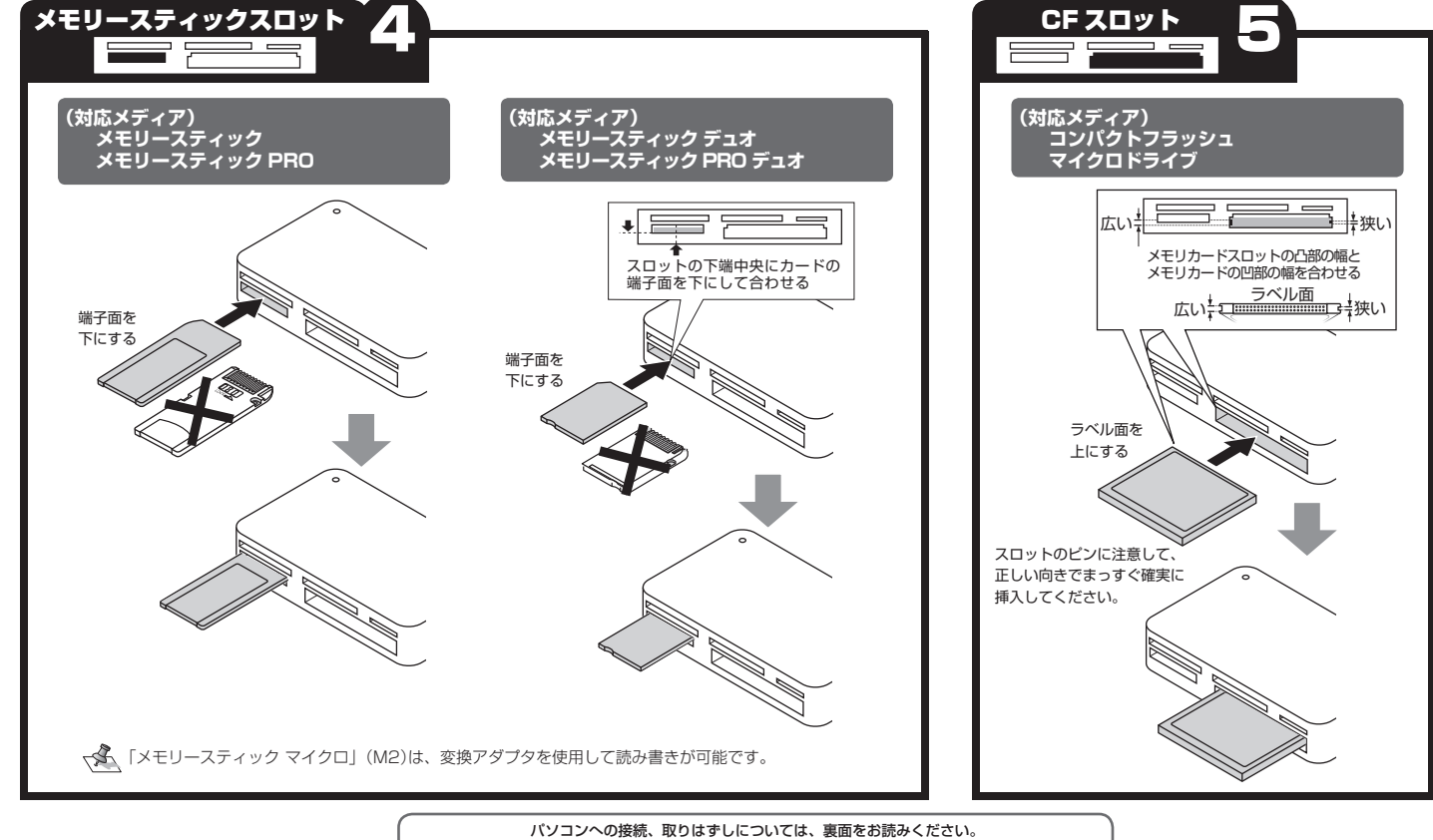

# 4. 弊社修理センターへご送付いただく場合の送料はお

- 責任を負いかねます。 同機種での交換ができない場合は、保証対象製品と
- 願い致します。

- 9 補償等につきましては、弊社は一切責任を負いかね

### ■有効範囲

- この保証書は、日本国内においてのみ有効です。
   保証書は再発行いたしませんので、大切に保管して
- 修理のご依頼は、本保証書を本製品に添えて、お買 い上げの販売店にお持ちいただくか、弊社修理セン ターに送付してください。

由が発見された場合。

- 弊社は運送中の製品の破損、紛失については一切の
  - 5
- 同機種での交換ができない場合は、保証対象製品と 同等またはそれ以上の性能を有する他の製品と交換 させていただく場合があります。
  有偶、無償にかからす修理により交換された旧部 品または旧製品等は返却いたしかねます。
  記憶メディア・ストレージ製品において、修理セン ターにて製品交換を実施した際にはデータの保全は 行わず、全て初期化したします。記憶メディア・ス トレージ製品を修理に出す前には、お客様ご自身で データのバックアップを取っていただきますようお 問い致します。 7
- 本製品の故障について、弊社に故意または重大な過 失がある場合を除き、弊社の債務不履行および不法 行為等の損害賠償責任は、本製品購入代金を上限と

## させていただきます。 本製品の故障に起因する派生的、付随的、間接的お よび精神的損害、逸失利益、ならびにデータ損害の

ください。

- TEL:0570-084-465 FAX:0570-050-012 9:00~19:00 年中無休

※本製品の保証書は再発行致しませんので内容をお確かめの上大切に保管してください。

エレコム総合インフォメーションセンター

本製品は日本国内仕様です。国外での使用に関しては弊社ではいかなる責任も負しかねます。 また、お問い合わせには日本語によるサポートに限定させていだきます。

## ■保証内容

■修理

ない場合。

【よくあるご質問とその回答】

[受付時間]

(1) 保証書および故障した本製品をご提出いただけ

(2) 保証書に販売店ならびに購入年月日の記載がな い場合、またはご購入日が確認できる証明書 (レシート・納品書など)をご提示いただけない

### ■無償保証範囲 2. 以下の場合には、保証対象外となります。

- % ロ。
   (3) 保証書に偽造・改変などが認められた場合。
   (4) 弊社および弊社が指定する機関以外の第三者な らびにお客様による改造、分解、修理により故 障した場合。

## (7) 本製品を購入いただいた後の輸送中に発生した

(7) 本表面を崩入いたした後の制みにたっていたのである。
 (8) 地震、火災、落雷、風水害、その他の天変地異、公害、異常電圧などの外的要因により故障した

# 場合。 (9) その他、無償修理または交換が認められない事

# ・パソコンでフォーマットしたメディアは使用できない場合があります。その場合、使用する機器

# パソコンと接続してメモリーカードを読み書きする

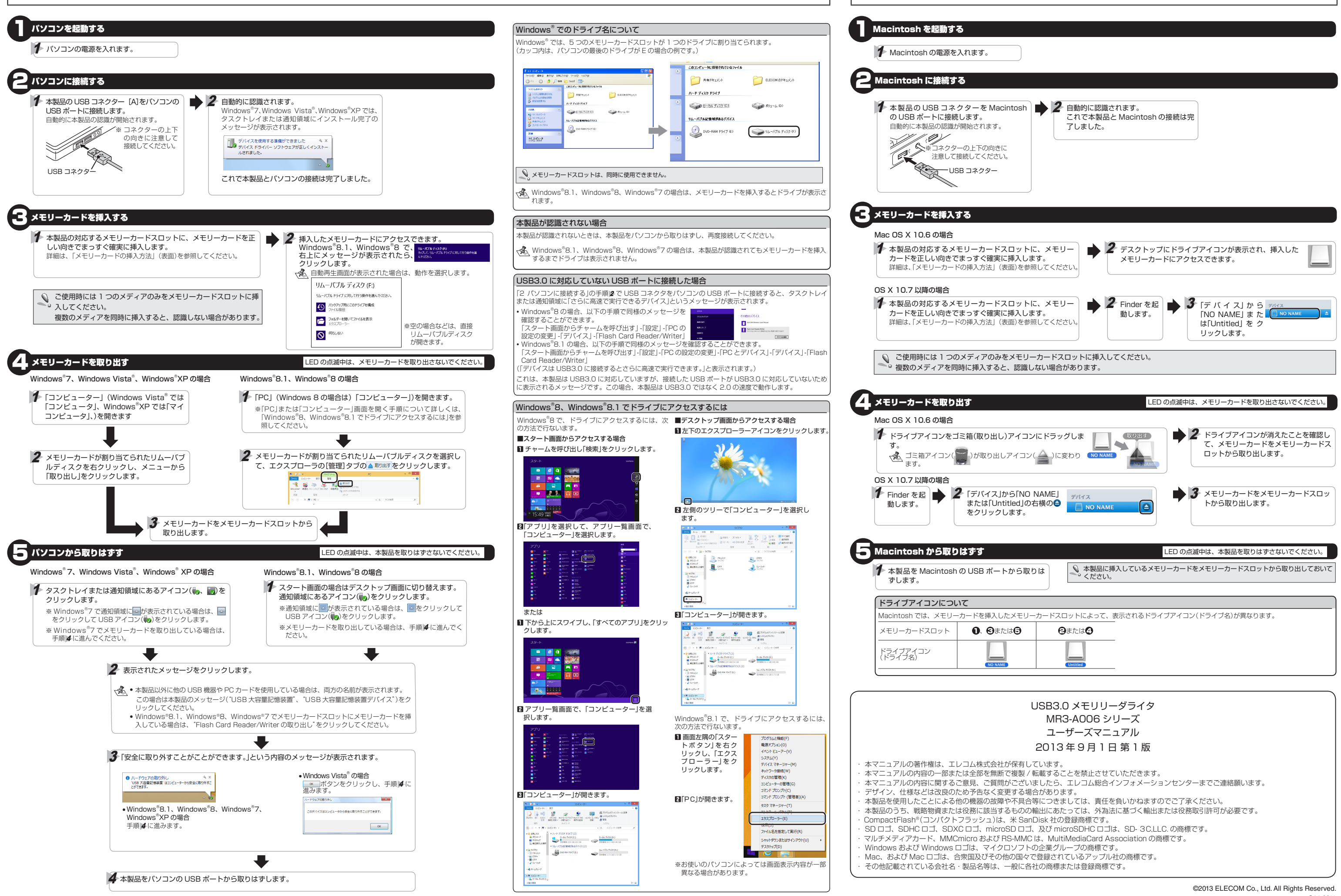

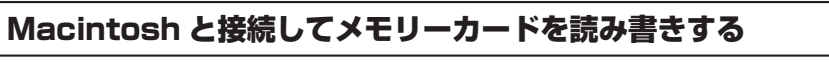